### **INSTALLAZIONE SU TV SAMSUNG**

1. Accedere a sezione smart della tv premendo tasto home del telecomando.

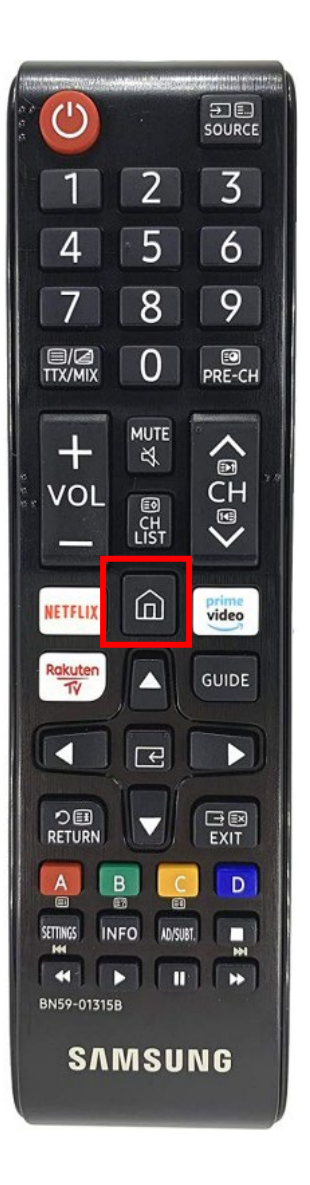

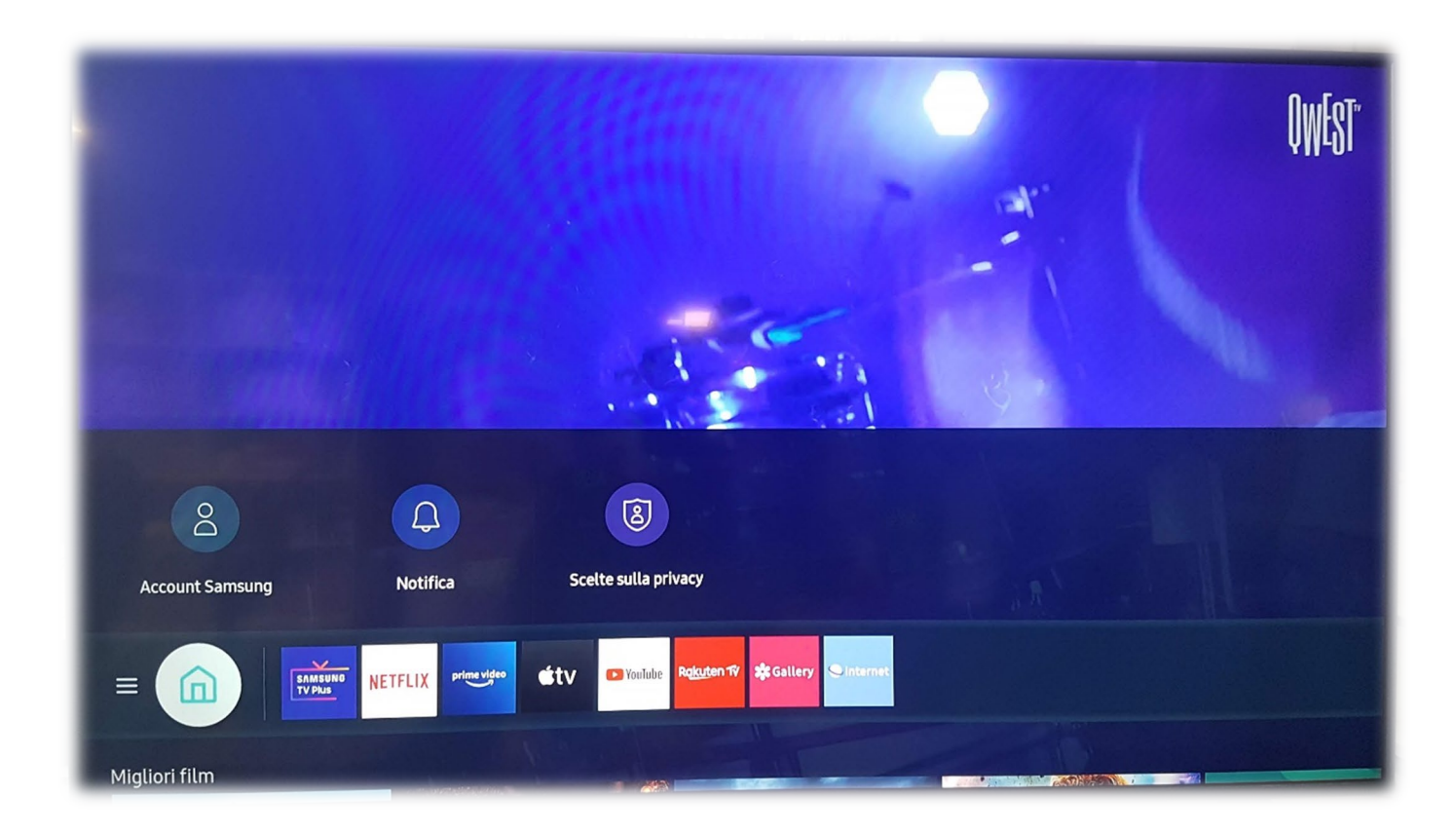

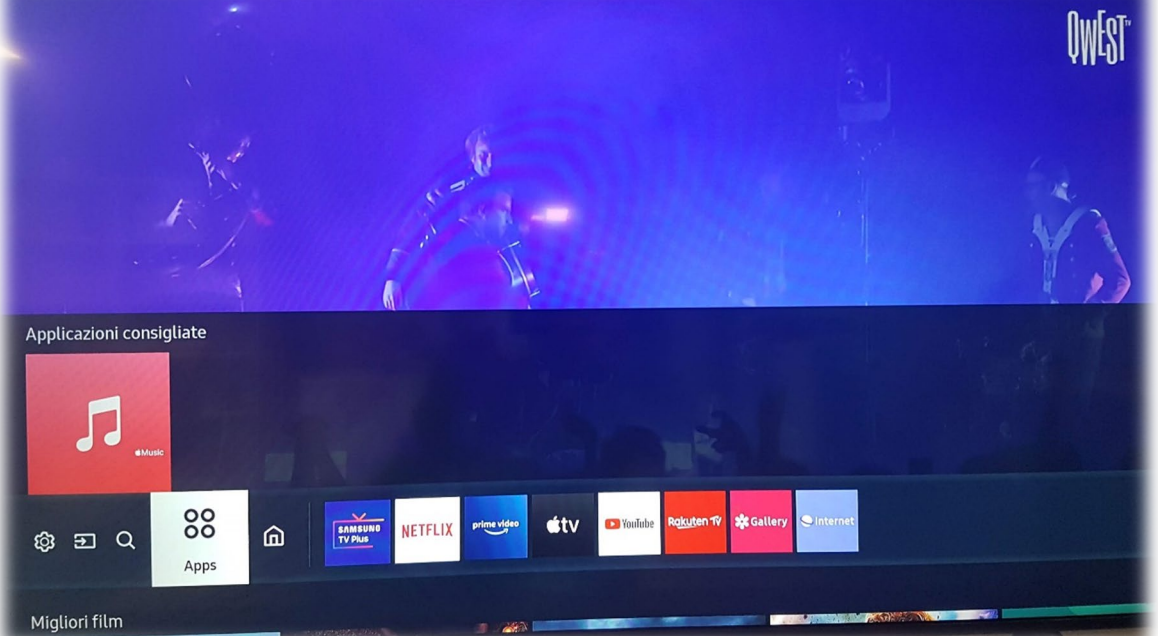

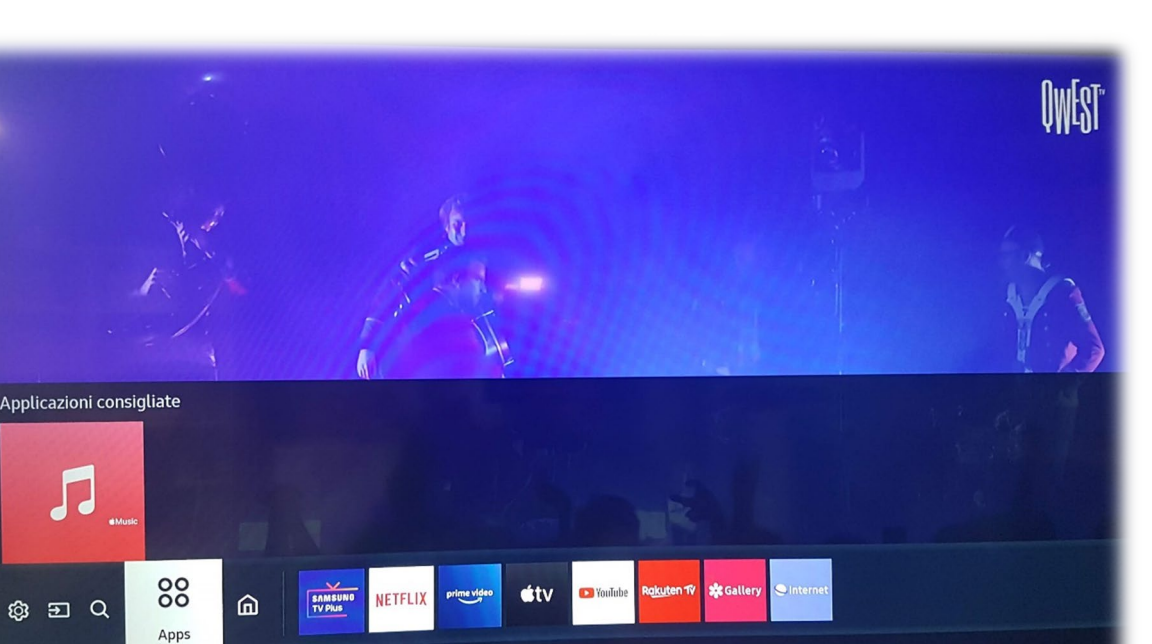

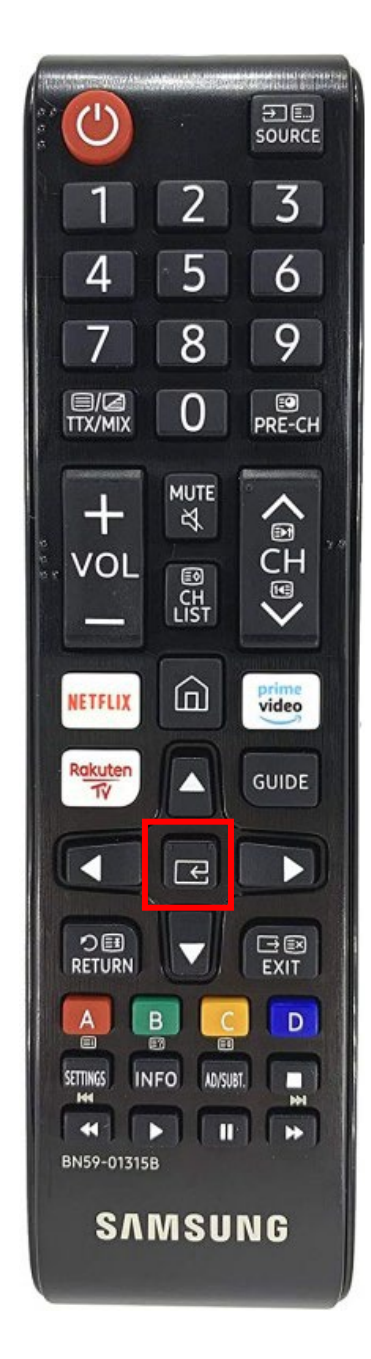

3. Agire sulle frecce per salire in alto e premere tasto centrale su sezione profilo.

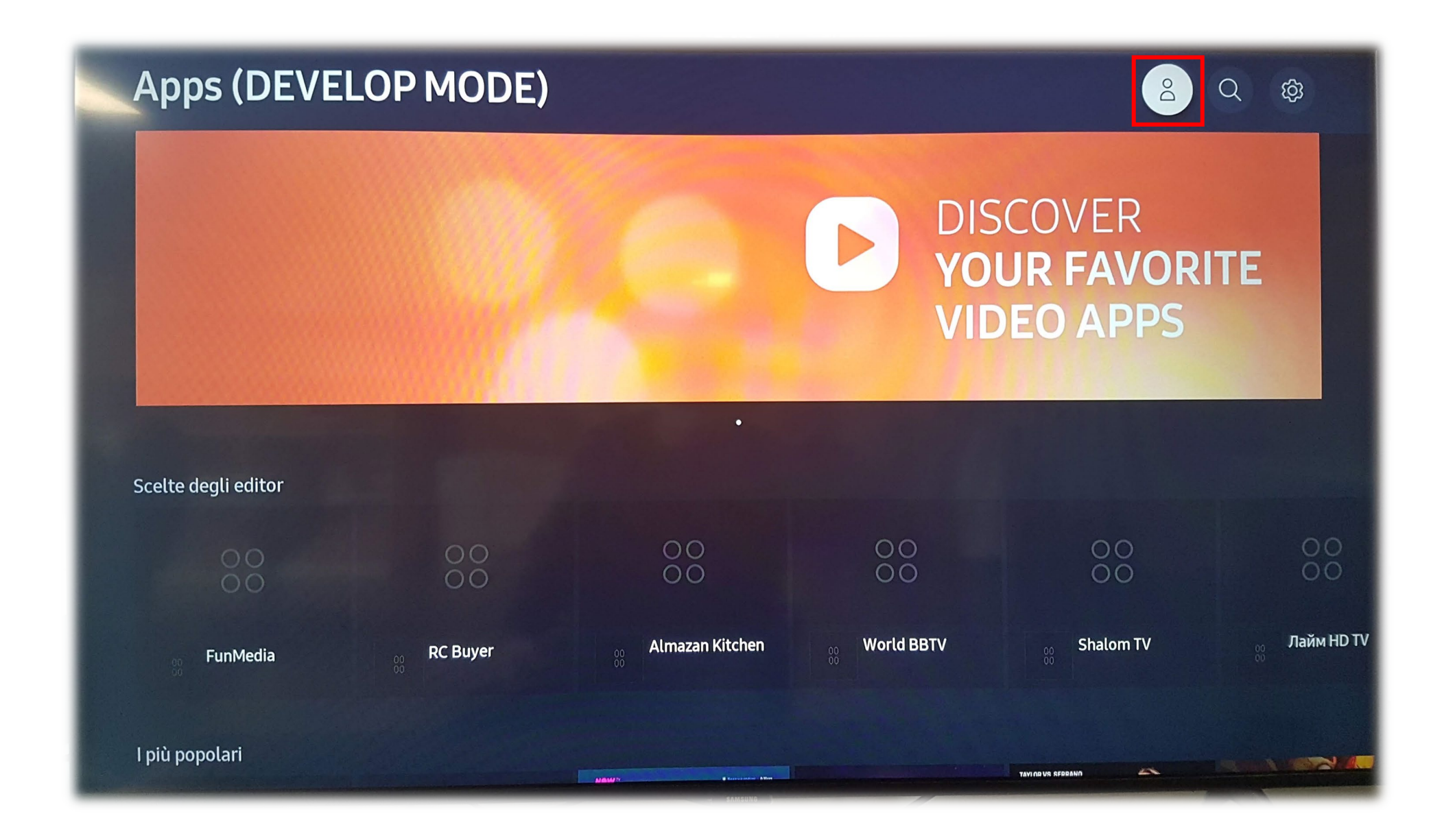

4. In sezione Account cliccare su Accesso e inserire credenziali se si ha già un account Samsung; altrimenti, andare su Crea Account e premere tasto centrale del telecomando.

![](_page_3_Picture_1.jpeg)

5. Nella pagina di creazione account seguire le istruzioni per collegarsi al sito in cui fare iscrizione. Si può scegliere di inquadrare il codice QR dal proprio smartphone o tablet oppure di inserire manualmente la URL indicata su un qualunque dispositivo (computer, smartphone o tablet).

| <b>Account Samsung</b><br>È possibile iscriversi o accedere facilmente nel proprio dispositivo mobile o PC tramite il sito Web. |                                                                                                    |                                                                                  |  |  |  |  |  |  |
|----------------------------------------------------------------------------------------------------|----------------------------------------------------------------------------------------------------|----------------------------------------------------------------------------------|--|--|--|--|--|--|
|                                                                                                    | 1. Vai all'URL<br>https://<br>signin.samsung.com/<br>2. Utilizzare il codice di autorizzazione indicat<br>MITYHUVG | Effettuare la scansione del codice QR<br>O Effettuare la scansione del codice QR |  |  |  |  |  |  |
| Annulla                                                                                                    |                                                                                                    |                                                                                  |  |  |  |  |  |  |

 Una volta raggiunto il sito Samsung viene chiesto di inserire il codice di autorizzazione visualizzato sulla TV (vedi pagina precedente). Inserire il codice e cliccare su Avanti. Attenzione: il codice di autorizzazione è valido 30minuti, una volta scaduto questo tempo cambierà

(NOTA: per il processo di iscrizione è stato utilizzato un cellulare, come potete vedere dagli screenshots, ma il processo è uguale da tutti i dispositivi)

|                                                                       | ଛ 🐼 ╬ ⊿∎ 59% 🖹 11:40                    |
|-----------------------------------------------------------------------|-----------------------------------------|
|                                                                       | com 🔟 🗄                                 |
| SAMSUNG Account                                                       |                                         |
| Accedete al Sams<br>Account                                           | sung                                    |
| Inserisci il codice che vedi<br>che vuoi usare per accede<br>account. | i sul dispositivo<br>ere al tuo Samsung |
| Codice                                                                |                                         |
|                                                                       |                                         |
| Avanti                                                                | i                                       |
| Italy / Italia                                                        | ano >                                   |
| Termini e condizioni   Informativa sulla p                            | privacy   Avviso   Contattaci           |
| SAMSUNG AC                                                            | ccount                                  |
| Convright@ Samsung Electronics C                                      | Co. Ltd. All rights recorved            |

7. In questa sezione fare accesso con credenziali Samsung (se si hanno già) oppure cliccare su **Continua con Google** (se si vuole associare il proprio account Google a quello Samsung) o se si vuole creare da zero un account cliccare su **Crea account**. In questa guida proviamo a creare un account usando quest'ultima opzione.

![](_page_6_Picture_1.jpeg)

- 8. Nella pagina seguente scegliere se aderire alla mailing list o no alla mailing list di Samsung, poi cliccare su Accetta.
- 9. Nella nuova pagina inserire tutti i dati richiesti avendo cura di scegliere una password che soddisfi tutti i requisiti richiesti, poi cliccare su Avanti.

![](_page_7_Picture_2.jpeg)

![](_page_7_Picture_3.jpeg)

10. Arrivati a questo punto il sistema avviserà l'utente che è stata inviata una mail all'indirizzo inserito precedentemente. Inserire il **PIN** richiesto nel campo **Codice di verifica** e cliccare su **Avanti.** 

![](_page_8_Picture_1.jpeg)

![](_page_8_Picture_2.jpeg)

11. In questa schermata si viene avvisati dell'avvenuta creazione dell'account Samsung, mostrando il nome utente e sotto la mail di riferimento. Cliccare su **Fatto** e avrete conferma di accesso effettuato su tv; cliccando su **Successivo** verrete portati a una nuova pagina.

![](_page_9_Picture_1.jpeg)

![](_page_9_Picture_2.jpeg)

In questa pagina, in maniera del tutto opzionale, si può inserire una carta di credito utile per i pagamenti nello store Samsung.
 La app di TVLOFT non necessita però di pagamento, fatta eccezione logicamente per l'abbonamento, quindi si può anche cliccare su Più tardi.

![](_page_10_Picture_1.jpeg)

# Registrare la carta di credito/debito

Registrare i dati della carta sull'account Samsung per utilizzare diversi contenuti sul Samsung Smart TV.

![](_page_10_Picture_4.jpeg)

Aggiungi carta di credito/debito

Più tardi

13. Da questa pagina si può accedere all'account Samsung con le credenziali appena create, ma non è importante ai fini dell'installazione della app. A questo punto si può tornare all'installazione sulla tv.

![](_page_11_Picture_1.jpeg)

14. Sulla tv vedremo la schermata che conferma di accesso effettuato, e nel campo id comparirà la mail inserita nel processo di registrazione a Samsung.

Cliccare su **Fatto** per proseguire.

![](_page_12_Picture_2.jpeg)

15. Premere il tasto **home** sul telecomando e rientrare in sezione **APPS**. Andare con le frecce nella sezione in alto e premere **tasto centrale** sull'icona della lente per cercare l'applicazione.

| Apps (DEVE          | LOP MODE)   |                 |                                                                                                    | Ricerca                        | Q ු ි<br>applicazione |
|---------------------|-------------|-----------------|----------------------------------------------------------------------------------------------------|--------------------------------|-----------------------|
|                     |             |                 | <b>D</b><br><b>D</b><br><b>S</b><br><b>S</b><br><b>S</b><br><b>S</b><br><b>S</b><br><b>S</b><br><b>S</b><br><b>S</b><br><b>S</b><br><b>S</b> | COVER<br>UR FAVORI<br>DEO APPS | TE                    |
| Scelte degli editor |             |                 |                                                                                                    |                                |                       |
| 00                  | 00<br>00    | 00<br>00        | 00<br>00                                                                                                    | 00<br>00                       | 00                    |
| og FunMedia         | 00 RC Buyer | Almazan Kitchen | World BBTV                                                                                                    | 00 Shalom TV                   | , Лайм HD TV          |
| l più popolari      |             |                 |                                                                                                    |                                |                       |

16. Nella pagina di ricerca scrivere sulla tastiera a schermo "tvloft". In alto comparirà l'icona della app. Premere su con le frecce del telecomando fino a evidenziare l'icona di TVLOFT e premere il **tasto centrale**.

| Vloft         formation $tvloft_{d}$ $tvloft_{d}$ $tvlot_{d}$ $tvl$                                                                                                    |                       |          |                |   |                |              |   |   |      |      |                |   |   |   |               |  |
|----------------------------------------------------------------------------------------------------|-----------------------|----------|----------------|---|----------------|--------------|---|---|------|------|----------------|---|---|---|---------------|--|
| YLoft         trought         Truct                                                                                                    |                       |          |                |   |                |              |   |   |      |      |                |   |   |   |               |  |
| tvloft         Tour         Image: transformed box       1       2       3       4 $\bigotimes$ 6       7       8       9       0       Elimina tutti         Image: transformed box       1       2       3       4 $\bigotimes$ 6       7       8       9       0       Elimina tutti         Image: transformed box       1       2       3       4 $\bigotimes$ 6       7       8       9       0       Elimina tutti         Image: transformed box       1       2       3       4 $\bigotimes$ 6       7       8       9       0       Elimina tutti         Image: transformed box       1       2       3       4       1       1       1       1       1       1       1       1       1       1       1       1       1       1       1       1       1       1       1       1       1       1       1       1       1       1       1       1       1       1       1       1       1       1       1       1       1       1       1       1       1       1       1       1       1       1                                                                                                    | TvLoft<br>Information |          |                |   |                |              |   |   |      |      |                |   |   |   |               |  |
| TVLoft $\bigoplus$ 1       2       3       4 $\bigotimes$ 6       7       8       9       0 $\bigotimes$ Elimina tutti         ITA       q       w       e <sup>+</sup> $\checkmark$ t       y       u <sup>+</sup> i <sup>+</sup> o <sup>+</sup> p $\land$ $\checkmark$ $\checkmark$ ITA       q       w       e <sup>+</sup> $\checkmark$ t       y       u <sup>+</sup> i <sup>+</sup> o <sup>+</sup> p $\land$ $\checkmark$ $\checkmark$ ITA       q       w       e <sup>+</sup> $\checkmark$ t       y       u <sup>+</sup> i <sup>+</sup> o <sup>+</sup> p $\land$ $\checkmark$ $\checkmark$ ITA       q       w       e <sup>+</sup> $\checkmark$ t       y       u <sup>+</sup> i <sup>+</sup> o <sup>+</sup> p $\land$ $\land$ $\checkmark$ $\checkmark$ ITA       q       w       e <sup>+</sup> i       t       y       u <sup>+</sup> i <sup>+</sup> o <sup>+</sup> p       i <sup>+</sup> i <sup>+</sup> i <sup>+</sup> i <sup>+</sup> i <sup>+</sup> i <sup>+</sup> i <sup>+</sup> i <sup>+</sup> i <sup>+</sup> i <sup>+</sup> i <sup>+</sup> i <sup>+</sup> i <sup>+</sup> i <sup>+</sup> i <sup>+</sup> i <sup>+</sup> i <sup>+</sup> i <sup>+</sup> i <sup>+</sup> <td></td> <td>tvloft</td> <td></td> <td></td> <td></td> <td></td> <td></td> <td></td> <td></td> <td></td> <td></td> <td></td> <td></td> <td></td> <td></td> <td></td>                                                                                                    |                       | tvloft   |                |   |                |              |   |   |      |      |                |   |   |   |               |  |
| $ \begin{array}{c c c c c c c c c c c c c c c c c c c $                                                                                                    | TvLoft                |          |                |   |                |              |   |   |      |      |                |   |   |   |               |  |
| $\begin{array}{c ccccccccccccccccccccccccccccccccccc$                                                                                                    |                       | ۲        | 1              | 2 | 3              | 4            |   | 6 | 7    | 8    | 9              | 0 | œ | 3 | Elimina tutti |  |
| a + s       d       f       h       j       k       l       -       @       !       /         L       z       x       c       v       b       n       m       ,       .       ?       /       Fatto         #@!       123       i       i       www.       .com       i       .com       /       .com       /       Annulla                                                                                                    |                       | ITA      | q              | w | e <sup>+</sup> | $\checkmark$ | t | у | u +  | i +  | • <sup>+</sup> | р | • | * | 4             |  |
| Image: Second second second |                       | <u> </u> | a <sup>+</sup> | s | d              | f            |   | h | j    | k    | ι              | ~ | @ | ! | ~             |  |
| #@! 🔯 🖵 wwwcom / < 🗸 > Annulla                                                                                                    |                       | Û        | z              | x | с              | v            | b | n | m    | ,    |                | ? | ^ | - | Fatto         |  |
|                                                                                                    |                       | #@!      | Ę              | 3 |                | L            | _ |   | www. | .com | /              | < | ~ | > | Annulla       |  |

17. Si aprirà la schermata di dettaglio della app TVLOFT con tutte le informazioni relative. Per installarla premere tasto centrale sul telecomando.

![](_page_15_Picture_1.jpeg)

Valutato: Tutte le età Prezzo: Gratuito Dimensione: 21.79MB (Disponibile 177.79MB) Sviluppatore: SEIF SpA Aggiornato: 3/12/2020 Ultima versione: 1.0.8 Lingue: Italiano

000

TvLoft è la piattaforma streaming che offre programmi originali, reportage, inchieste, documentari, spettacoli teatrali, dirette live e tanto altro.

#### Schermate

![](_page_15_Picture_5.jpeg)

Applicazioni correlate

18. Una volta terminata l'installazione si potrà sceglierla se aprirla subito, chiudere la schermata **APPS** o se aggiungerla alla pagina iniziale (quella che compare premendo il tasto **home** sul telecomando).

| TVLOFT<br>Informazioni *****                                                                                                    |                                                                                                    | Apps<br>TvLoft installata.<br>Apri                         |
|----------------------------------------------------------------------------------------------------|----------------------------------------------------------------------------------------------------|------------------------------------------------------------|
| Apri                                                                                                    | Aggiungi a pagina iniziale                                                                           |                                                            |
| Valutato: Tutte le età Prezzo: Gratuito Dimensione: 1 <sup>-</sup><br>Ultima versione: 1.0.8(1.0.8 installata) Lingue: Italiano<br>TvLoft è la piattaforma streaming che offr<br>dirette live e tanto altro. | 1.79MB (Disponibile 166.14MB) Sviluppatore: SEIF SpA<br>e programmi originali, reportage, inchieste, | Aggiornato: 3/12/2020<br>documentari, spettacoli teatrali, |
| Schermate                                                                                                    |                                                                                                    |                                                            |

19. Se posizionata nella schermata iniziale la app apparirà in questo modo.

![](_page_17_Picture_1.jpeg)

## **INSTALLAZIONE SU SMART TV LG**

1. Accedere alla sezione smart della tv premendo tasto home del telecomando e poi con le frecce andare sulla app preinstallata LG CONTENT STORE e premere **tasto centrale** del telecomando per entrare nella app.

#### Telecomando classico

![](_page_18_Picture_3.jpeg)

![](_page_18_Picture_4.jpeg)

0

з 2

6

9 8

Ð

0

0

MOVIES D II

GLG

4 5

![](_page_18_Picture_5.jpeg)

2. Nello store andare con le frecce in alto a destra e premere tasto centrale per accedere alla ricerca.

![](_page_19_Picture_1.jpeg)

3. Comparirà la sezione ricerca. Cercare "tvloft" agendo sulla tastiera virtuale a schermo e premere tasto centrale.

![](_page_20_Picture_1.jpeg)

4. A questo punto compariranno i risultati della ricerca. Andare tramite le frecce sulla app TVLoft e premere tasto centrale.

![](_page_21_Picture_1.jpeg)

5. Entrati nella pagina della app è sufficiente premere il tasto centrale del telecomando per avviare l'installazione.

![](_page_22_Picture_1.jpeg)

6. Comparià a video un messaggio di installazione in corso. Una volta terminata l'installazione comparirà un pop-up con l'avvisto di installazione avvenuta con successo. Se si vuole aprire subito la app premere il tasto centrale del telecomando.

![](_page_23_Picture_1.jpeg)

7. La app in seguito sarà sempre avviabile premendo tasto home del telecomando e andandola a cercare dal menù delle app installate.

![](_page_24_Picture_1.jpeg)